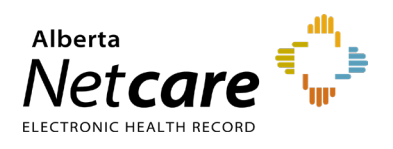

This document outlines the steps required to provision a new CPAR user (i.e., Panel Administrator) with access to the CPAR application.

## Log In:

Enter the **AHS IAM** URL in the address bar: <u>https://iam.ahs.ca/</u>

The Remote Access Login page displays. Log in with your user name and the passcode on your RSA SecurID token (hard or soft).

- The AHS IAM Login page displays. Log in with your AHS IAM credentials.
- On the Home page click Request or Modify Access.

| Access Requests          |
|--------------------------|
| Request or Modify Access |
| Approvals 💿              |
| Work Requests 6          |
|                          |

## Select User:

- The "User Search" page will appear. Click "New User."
- Enter the user's first and last name and their day and month of birth. Click "Search."
- Possible matches including users with similar names will display.
- Click "**Select**" next to the name if the user exists and has a DOB match.

NOTE The first and last name as well as the date of birth (if DOB was used in search) must match for a user to be selected from the list of existing names.

- Click "Create New User" only if no match is found.
- Scroll down to the "List of Available Entitlements."
- Click "Request Access" beside the Central Patient Attachment Registry entitlement.
- Scroll to the bottom and click the blue "Next" button.
- The "Complete Access Request" page will appear.
- Complete all the information requested to set up the new user's Network Account. Fields that are mandatory such as Middle Initial and Phone Number are indicated with an asterisk (\*).

| NOTE               | The Location is the name of the facility that is considered the CPAR user's primary work location. |  |  |  |
|--------------------|----------------------------------------------------------------------------------------------------|--|--|--|
|                    |                                                                                                    |  |  |  |
| Company / Location |                                                                                                    |  |  |  |
|                    | Job Title                                                                                          |  |  |  |
|                    | Location                                                                                           |  |  |  |
| Roor               | n Number                                                                                           |  |  |  |
|                    |                                                                                                    |  |  |  |

- Enter the business address information for the CPAR user.
- The "CPAR User Registration" section defaults to "Request Type: New," and the role of Panel Administrator and/or Roster Administrator displays, depending upon the CPAR AA's authorizations.
- Select the role to be assigned to the user.
- For a Panel Administrator role, facility is required. Select the facility from the "Facility Billing ID" drop down.
- From the "**Panel Name**" field drop-down, select the **panel name - number** to be assigned to the Panel Administrator. Click the box to select each panel to be assigned, or click the box next to

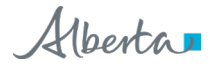

"Select All" if all panels listed are to be assigned.

| Panel Name | Select All            |  |  |
|------------|-----------------------|--|--|
|            | Dr.Campbell Panel9999 |  |  |
|            | Dr. Gaunt Panel1111   |  |  |

 If a second facility is to be assigned, scroll up to the "Facility Billing ID" drop-down and click on the next facility. Proceed with assigning panels from the "panel name-number" drop down, under the second facility.

| NOTE | To reduce scroll    |
|------|---------------------|
| NOTE | facilities, collaps |

uce scrolling when entering multiple panels or s, collapse the rows by clicking the up arrows.

| Billing ID - 724700            |                       |  |  |  |
|--------------------------------|-----------------------|--|--|--|
| Facility Name                  | Bramble Bush Clinic A |  |  |  |
| Panel Name                     | Select 🗸              |  |  |  |
| Panel Name - Dr. Henen's Panel |                       |  |  |  |
| <b>*</b> Panel Number          | 85648                 |  |  |  |

 In the "CPAR Role Contact Information" section, email address is mandatory. Enter an email address that is not shared with any site staff, as it may be used to send information intended only for the Panel Administrator's use.

NOTE If the user was matched in the initial search, the location defaults from their network account. Update the location field with current information as required and enter the name of the facility of the user's primary work location.

- In the "Remote User Network Access (RUNA)" section "Request Type" defaults to "New" for a new user and "Modify" for an existing user.
- If requesting a hard token, an email and delivery address will be required. If requesting a soft token, the smart phone's operating system and email address will be required.
- If the user currently has a token, select
  "Update Remote Access" for the RUNA Request Type.
- In the free text box at the bottom of the page, ensure that "CPAR Access" is listed as the **Reason for Requesting Network**

| Nemole Oser Network Acc | ess (RONA) - Collage Rose |  |
|-------------------------|---------------------------|--|
| Request Type            | New                       |  |
| * RUNA Request Type     | Select                    |  |
| * Token Type            | Select                    |  |

## Access.

- Click the "Save as Draft" button to save information that has been entered and planned for completion later, or to ensure information is not lost if the session timeout warning displays. A saved draft request will display on the home page with an option to **Resume** or **Delete** the partial request.
- Click the blue "Submit Request" button at the bottom of the page, when the request is complete.

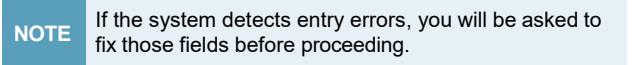

| Request - IA                                                                               | M-0304336                                                                                                    |                                                                                                    |                                                                                                  |                                                                                                    | L Y                                                                                      |
|--------------------------------------------------------------------------------------------|----------------------------------------------------------------------------------------------------|----------------------------------------------------------------------------------------------------|--------------------------------------------------------------------------------------------------|----------------------------------------------------------------------------------------------------|------------------------------------------------------------------------------------------|
| Network Account (NAR)                                                                      | - New - Completed                                                                                                    |                                                                                                    |                                                                                                  |                                                                                                    |                                                                                          |
| Submitted<br>07-May-2019 01:55:38 PM<br>User: Sun Flower<br>Requester: Bramble Bush        | Manager Approval<br>07-May-2019 01:55:38 PM<br>Status: Completed<br>Result: Skipped                                  | Provision Account<br>07-May-2019 01:55:47 PM<br>Status: Completed<br>Result: Success                     | Send VSM Email<br>07-May-2019 01:55:51 PM<br>Status: Completed<br>Result: Ø Skipped              | Completion Notification<br>07-May-2019 01:55:52 PM<br>Status: Completed<br>Result: Success                   | Credential Delivery<br>07-May-2019 01:55:53 PM<br>Status: Completed<br>Result: Skipped   |
| CPAR User Registration (C                                                                  | PAR) - New - Completed                                                                                               |                                                                                                    |                                                                                                  |                                                                                                    |                                                                                          |
| Submitted<br>07-May-2019 01:55:38 PM<br>User: Sun Flower<br>Requester: Bramble Bush        | CPAR Registry Admin Approval<br>08-May-2019 01:39:51 PM<br>Status: Completed<br>Result: Approve<br>Work Item Details | CPAR Provision<br>08-May-2019 01:40:23 PM<br>Status: Completed<br>Result: Success                        | Completion Notification<br>06-May-2019 01:40:32 PM<br>Status: Completed<br>Result: Success       | Credential Delivery<br>08-May-2019 03:10:19 PM<br>Status: Completed<br>Result: Complete<br>Work Item Details |                                                                                          |
| Remote User Network Access (RUNA) - New - Completed                                        |                                                                                                    |                                                                                                    |                                                                                                  |                                                                                                    |                                                                                          |
| <u>Submitted</u><br>07-May-2019 01:55:38 PM<br>User: Sun Flower<br>Requester: Bramble Bush | Manager Approval<br>08-May-2019 01:40:24 PM 11<br>Status: Completed S<br>Result: Skipped R                           | IT Access Workitem<br>5-May-2019 08:07:04 AM<br>tatus: Completed<br>seult: Complete<br>Work Item Details | RUNA Provision  RU    5-May-2019 08:07:07 AM  15    status: Completed  St    Result: Success  Re | JNA Request Completion Notification<br>-May-2019 08:07:08 AM<br>atus: Completed<br>esult: Success            | Credential Delivery<br>15-May-2019 08:07:11 AM<br>Status: Completed<br>Result: © Skipped |

- Once submitted the "Request Status Viewer" page displays.
- This example shows that the request was for a "create new user" (i.e., Network Account) that has had CPAR provisioned and Remote Access requested or updated.
- The request is assigned an AHS IAM request number. Scroll down to view the information for the user's Network Account Details, CPAR User Registration, and Remote User Network Access (RUNA) Details.
- The **Network Account (NAR)** displays only when the user was not found with the search and a **new user** was created.
- The CPAR User Registration and Remote User Network Access types always display for both new and existing users.

 Click the "Home" tab in the upper left corner of your page to display all of your requests and their statuses. An example of a request with all three streams completed is depicted below.

> IAM-0304336 07-May-2019 01:55 PM Completed - Network Account (NAR) - New Completed - CPAR User Registration (CPAR) - New Completed - Remote User Network Access (RUNA) - New

- When the CPAR provisioning is complete the requesting CPAR Access Administrator and the CPAR User (e.g. Panel Administrator) will receive an automated confirmation e-mail from the AHS IAM application.
- The CPAR user will receive their username along with instructions for obtaining a password in a Welcome e-mail from the AHS IAM application.
- CPAR Users should refer to the Quick Reference – <u>Logging into CPAR</u> for log in details.